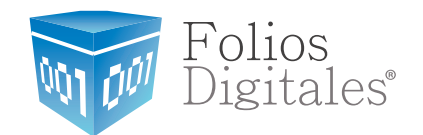

# Manual de Usuario Validador CFDI

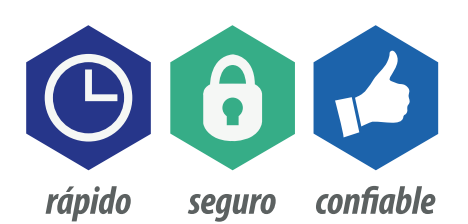

www.FoliosDigitales.com

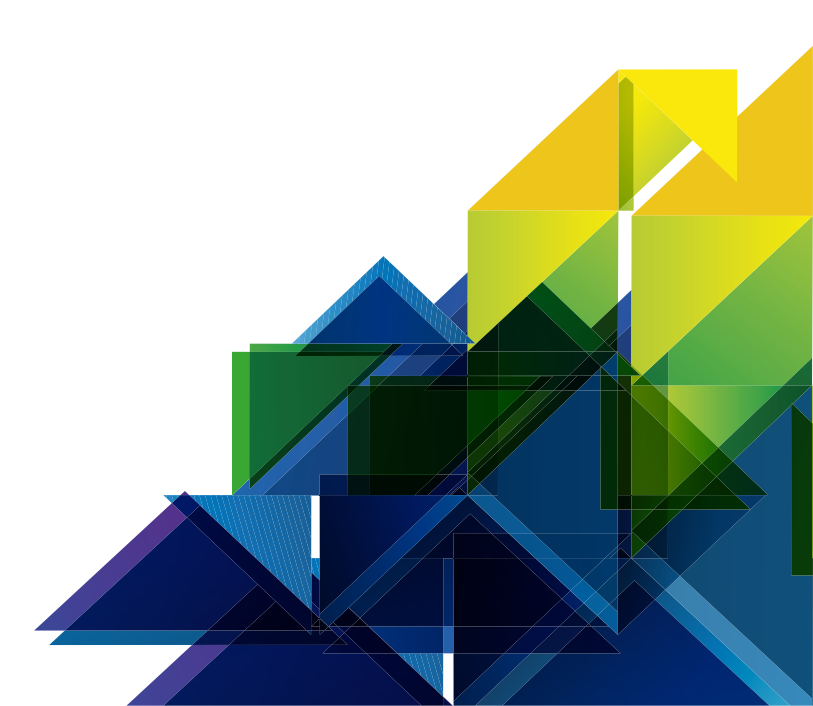

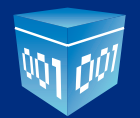

## Contenido

| lucción                                                                                                    | 3                                                                                                    |
|----------------------------------------------------------------------------------------------------|----------------------------------------------------------------------------------------------------|
| BRE EL VALIDADOR DE FACTURAS ELECTRÓNICAS                                                                                                    | 4                                                                                                    |
| <ul><li>1.1 Introducción</li><li>1.2 Características</li><li>1.3 Recomendaciones Generales</li></ul>                                                                                                  |                                                                                                    |
| TALACIÓN DEL VALIDADOR                                                                                                    | 6                                                                                                    |
| IFIGURACIÓN DEL VALIDADOR                                                                                                    | 12                                                                                                    |
| ) DEL VALIDADOR                                                                                                    | 17                                                                                                    |
| <ul> <li>4.1 Validar 1 CFDi</li> <li>4.2 Validar Múltiples CFDi</li> <li>4.2.1 Mover XML Validos e Inválidos.</li> <li>4.3 Agregar una nueva licencia</li> <li>4.4 Actualizar el validador</li> </ul> |                                                                                                    |
|                                                                                                    | Aucción<br>BRE EL VALIDADOR DE FACTURAS ELECTRÓNICAS<br>1.1 Introducción<br>1.2 Características<br>1.3 Recomendaciones Generales<br>TALACIÓN DEL VALIDADOR<br>FIGURACIÓN DEL VALIDADOR<br>4.1 Validar 1 CFDi<br>4.2 Validar 1 CFDi<br>4.2 Validar Múltiples CFDi<br>4.2 Nover XML Validos e Inválidos.<br>4.3 Agregar una nueva licencia<br>4.4 Actualizar el validador |

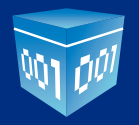

## INTRODUCCIÓN

El presente manual ha sido elaborado con el propósito de guiar al usuario durante el proceso de instalación y uso del **Validador de Facturas Electrónicas.** 

Este documento se divide en tres apartados principales:

- Descripción sobre el Validador
- Guía de instalación del Validador
- Uso del Validador

Se espera que con la asistencia del presente manual, logre familiarizarse con el Sistema y resulte más sencillo utilizarlo.

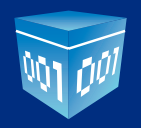

## 1.- SOBRE EL VALIDADOR DE FACTURAS ELECTRÓNICAS

## 1.1.- Introducción

**El Validador de Facturas Electrónicas** es una sencilla herramienta que permite saber en instantes si las facturas recibidas cumplen con todas las características que les confiere autenticidad ante el SAT; es decir, si son válidas.

El servicio de validación que ofrece el Validador de Facturas Electrónicas asegura que todos los elementos de una factura electrónica cumplan con los requisitos que señala el SAT, ya que coteja con la Lista de Contribuyentes *(LCO)* del mismo. Si alguna de las facturas electrónicas sometidas a revisión resultara inválida, el Sistema genera un reporte descargable (en formato PDF) con los detalles del error o errores. Así, el usuario puede saber en qué parte de la factura está la falla, solicitar la corrección o reposición y así evitar inconvenientes con el SAT.

El Validador de Facturas Electrónicas es capaz de validar hasta 2 mil facturas en 3 minutos (\*).

## 1.2.- Características

Una vez cargadas los CFDI en el software, el Validador de Facturas Electrónicas se encarga de verificar lo siguiente:

• Los CFD en sus versiones 2.0 y 2.2, y los CFDI en sus versiones 3.0 y 3.2.

• La estructura del CFD/CFDI.

• La autenticidad del sello digital. Si el formato de la fecha de emisión del mismo es correcto, y si esta se encuentra dentro del rango de vigencia del Certificado de Sello Digital (CSD).

• El Número del Certificado Emisor (que este corresponda con el R.F.C. Emisor).

• La validez del Sello de Timbrado del CFDI. Verifica que la factura electrónica haya sido timbrada por un Proveedor Autorizado de Certificación (PAC).

- El RFC de quien emite la factura (RFC Emisor), así como las facturas propias (RFC Receptor).
- La integridad del CFDi. Que el CFDi no haya sido alterado.
- La valides del UUID (Folio Fiscal Digital) ante el SAT al igual que su vigencia (Vigente Cancelado)

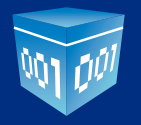

#### **1.3.- Recomendaciones Generales**

Para un óptimo funcionamiento del Validador de Facturas Electrónicas, se recomienda utilizar los siguientes Sistemas Operativos.

Windows: a) Windows XP b) Windows Vista c) Windows 7 d) Windows 8

• En algunos casos será necesario instalar el ambiente de trabajo NetFramework4 parte del ambiente Windows.

- Algunas validaciones se cotejan directamente ante el SAT, se requiere conexión a internet estable.
- La velocidad de validación en validaciones masivas, depende de la capacidad de procesamiento de su computadora.
- El validador puede validar cualquier CFDi que haya sido emitido, independientemente el PAC, no es necesa riamente requerido ser cliente de Folios Mexicanos Digitales, en cualquiera de sus servicios.

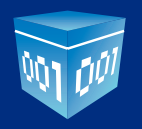

## 2.- INSTALACIÓN DEL VALIDADOR

Cuando usted adquiera o vaya a probar el **"Validador de Facturas Electrónicas"** obtendrá el siguiente archivo, el cual deberá ejecutar.

Nota: El nombre puede cambiar dependiendo de la versión actual del validador.

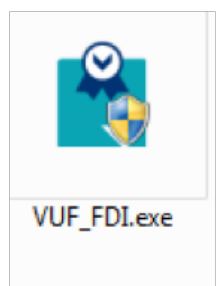

Una vez abierto, aparecerá la siguiente ventana.

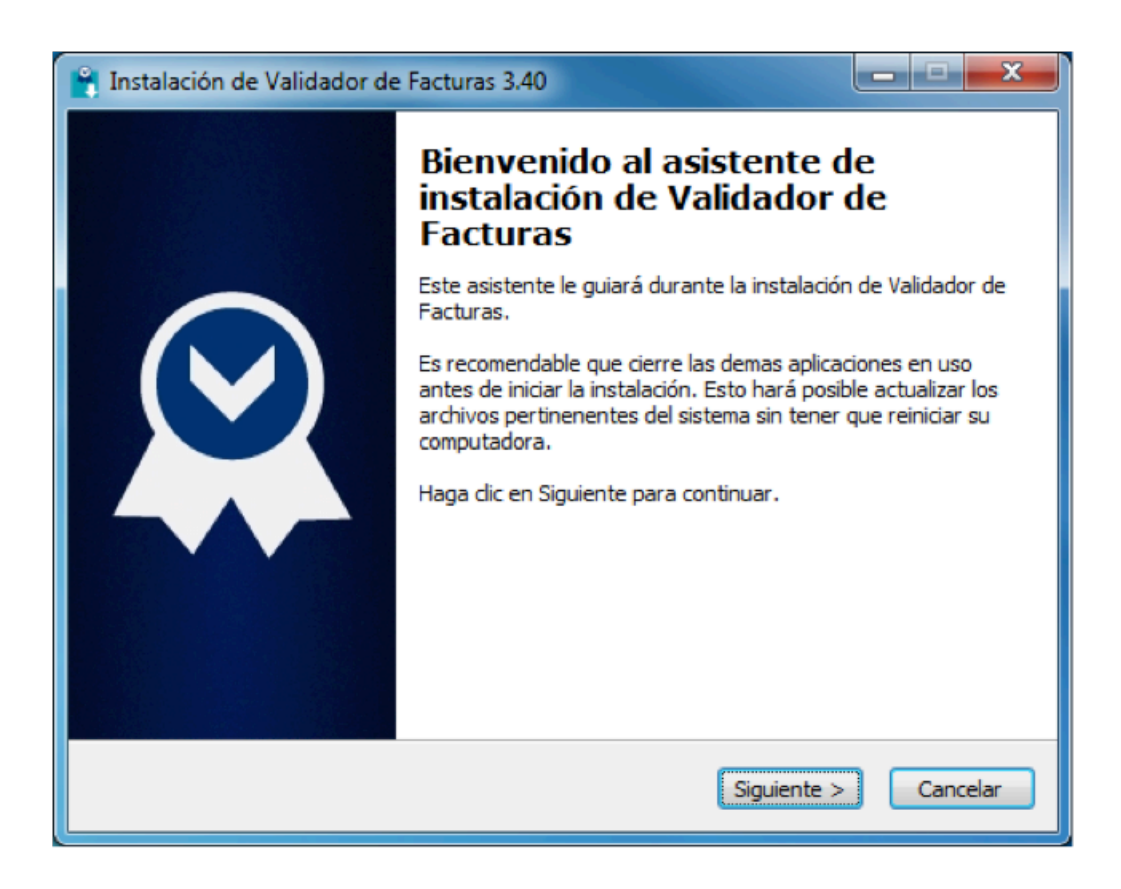

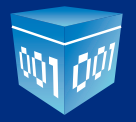

Dicha ventana, lo guiara para instalar el Validador, clic en "Siguiente"

En este paso, se elige la ruta en su computadora, donde se instalará el validador y todos sus archivos (Se recomienda dejar la ruta por Default)

| Instalación de Validador de Facturas 3.40                                                                                                    |
|----------------------------------------------------------------------------------------------------|
| Escoja la ubicación de la instalación<br>Escoja la carpeta donde se instalará Validador de Facturas.                                                                                                    |
| Validador de Facturas se instalará en la siguiente carpeta. Para instalarlo<br>en otra carpeta, haga clic en Examinar y seleccione otra carpeta. Haga clic<br>en en Siguiente para continuar.<br>Se requieren al menos 49.53 Mb de espacio libre en el disco. |
| Carpeta de destino C:\Program Files (x86)\Folios Digitales\Validador de Facturas Examinar                                                                                                    |
| Copyright © 2014, Folios Digitales ————————————————————————————————————                                                                                                    |

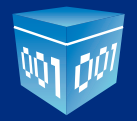

Una vez elegida la carpeta de instalación, clic en "Siguiente".

Deberá elegir si desea tener una Acceso Directo en su escritorio para acceder al validador (Recomendado).

| 🔒 Instalación de Validador de Facturas 3.40                                                                                          |
|----------------------------------------------------------------------------------------------------|
| Seleccionar accesos directos<br>Seleccionar accesos directos adicionales.                                                            |
| Seleccione los accesos directos adicionales de Validador de Facturas, los cuales serán creados durante la instalación.               |
| Crear un icono en el Escritorio                                                                                                    |
| Copyright © 2014, Folios Digitales — <a><a><a><a><a><a><a><a><a><a><a><a><a>&lt;</a></a></a></a></a></a></a></a></a></a></a></a></a> |

# Click en **"Siguiente".**

Se confirman las acciones a realizar, ruta de instalación y creación de Icono en el Escritorio.

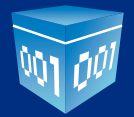

| Instalación de Validador de Facturas 3.40                                                                          |               |
|----------------------------------------------------------------------------------------------------|---------------|
| Listo para instalar<br>Listo para iniciar la instalación de Validador de Facturas en su<br>computadora.            | $\bigotimes$  |
| Haga dic en Instalar para continuar con la instalación, o haga dic en Atrás pa<br>cambiar cualquier configuración. | ara revisar o |
| Carpeta de destino:<br>C:\Program Files (x86)\Folios Digitales\Validador de Facturas                               |               |
| Accesos directos adicionales:<br>Crear un icono en el Escritorio                                                   |               |
|                                                                                                    |               |
|                                                                                                    |               |
| Copyright © 2014, Folios Digitales                                                                                 |               |
| < Atrás Instalar                                                                                                   | Cancelar      |

# Click en **"Instalar".**

Esperamos un momento, en lo que los archivos son copiados a su computadora.

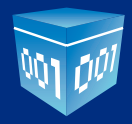

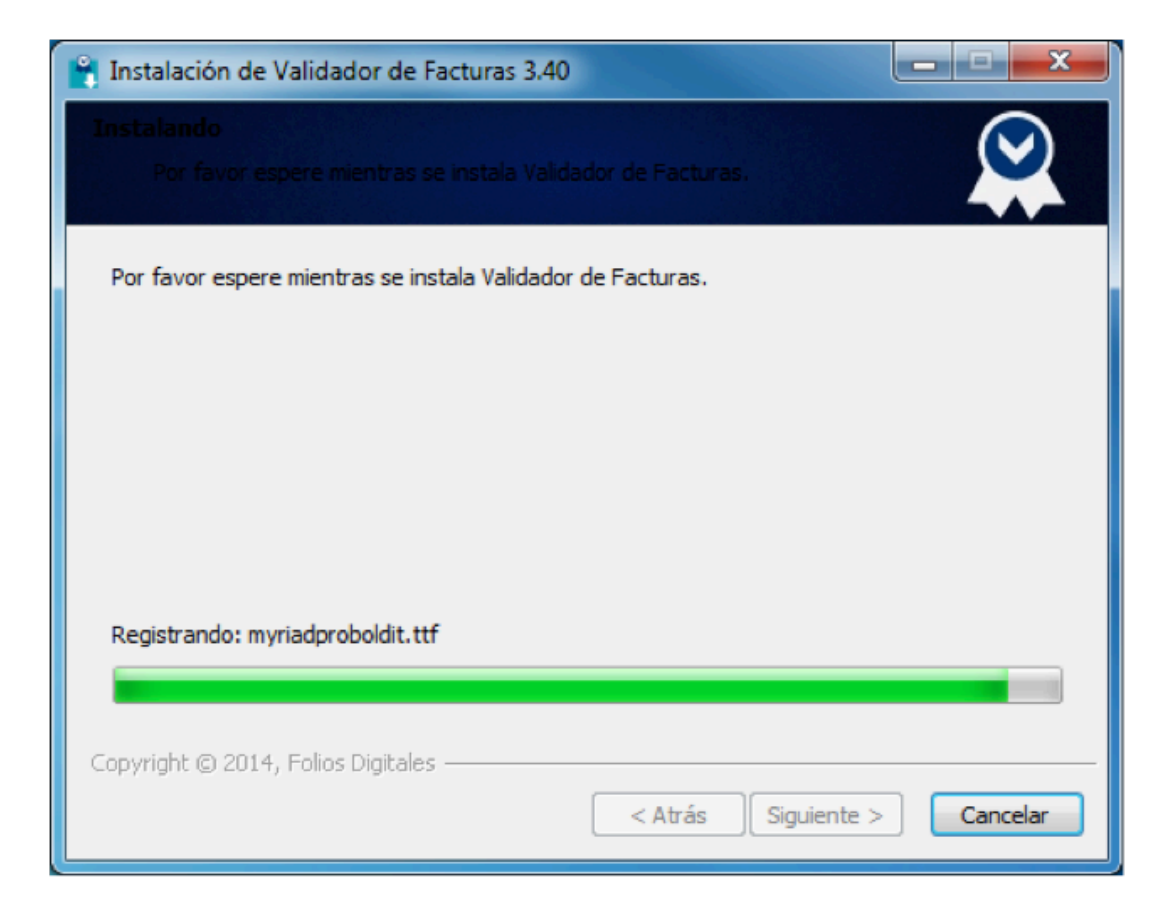

Si desea ejecutar el validador de facturas, click en "**Finalizar**", si desea ejecutarlo posteriormente, desmarcar la casilla y click en "**Finalizar**".

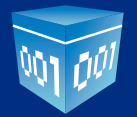

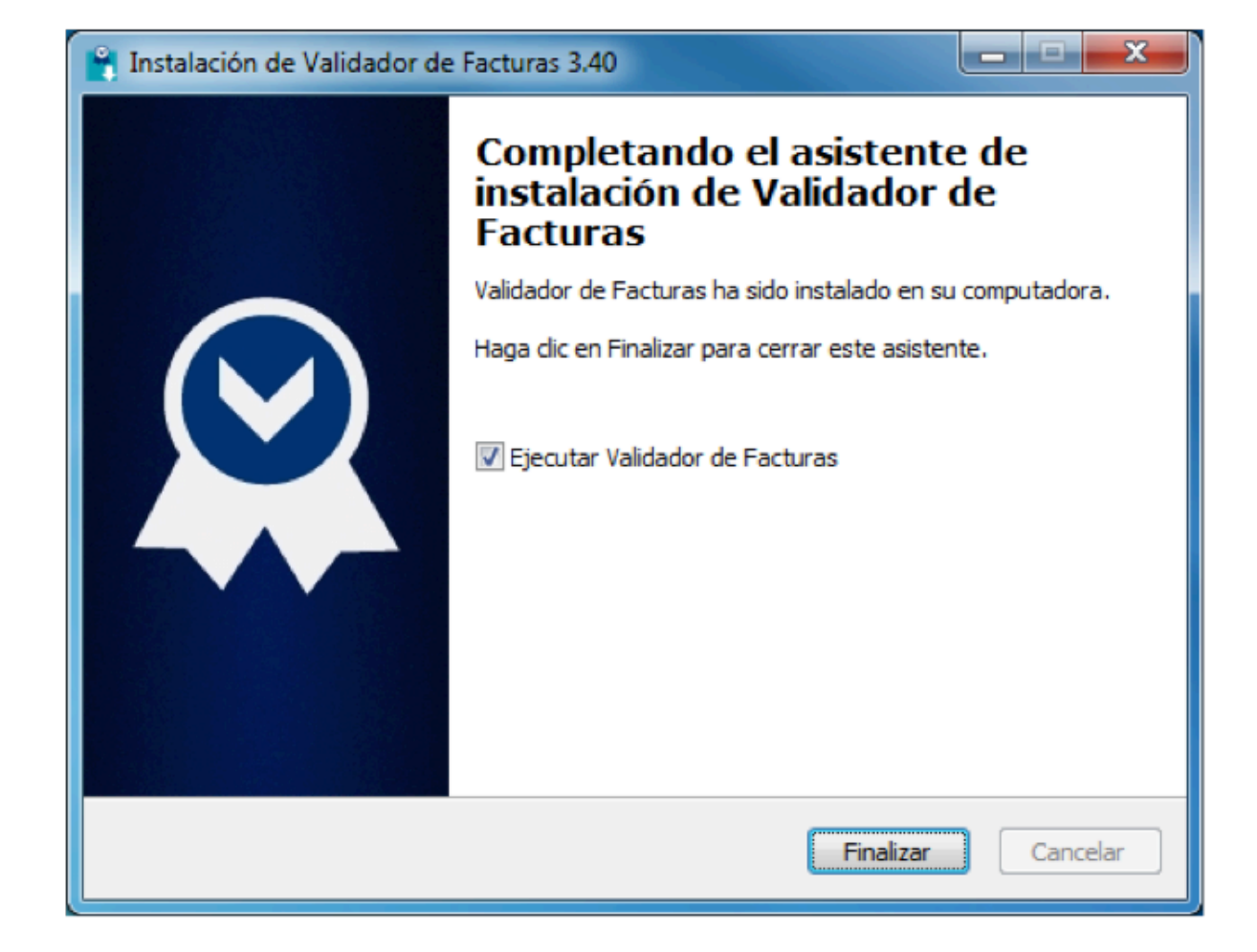

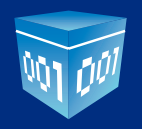

## **3. CONFIGURACIÓN DEL VALIDADOR**

Una vez terminada la instalación del Validador, localice en su escritorio (si usted indicó que se creara un Icono en su escritorio) el validador.

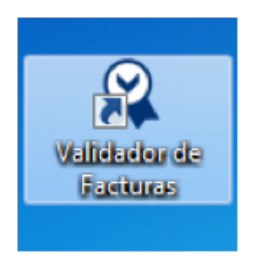

Doble click sobre el para iniciar el validador

Una vez iniciado el Validador, hay que esperar un momento, en lo que en Validador Inicia (Esto ocurre una vez).

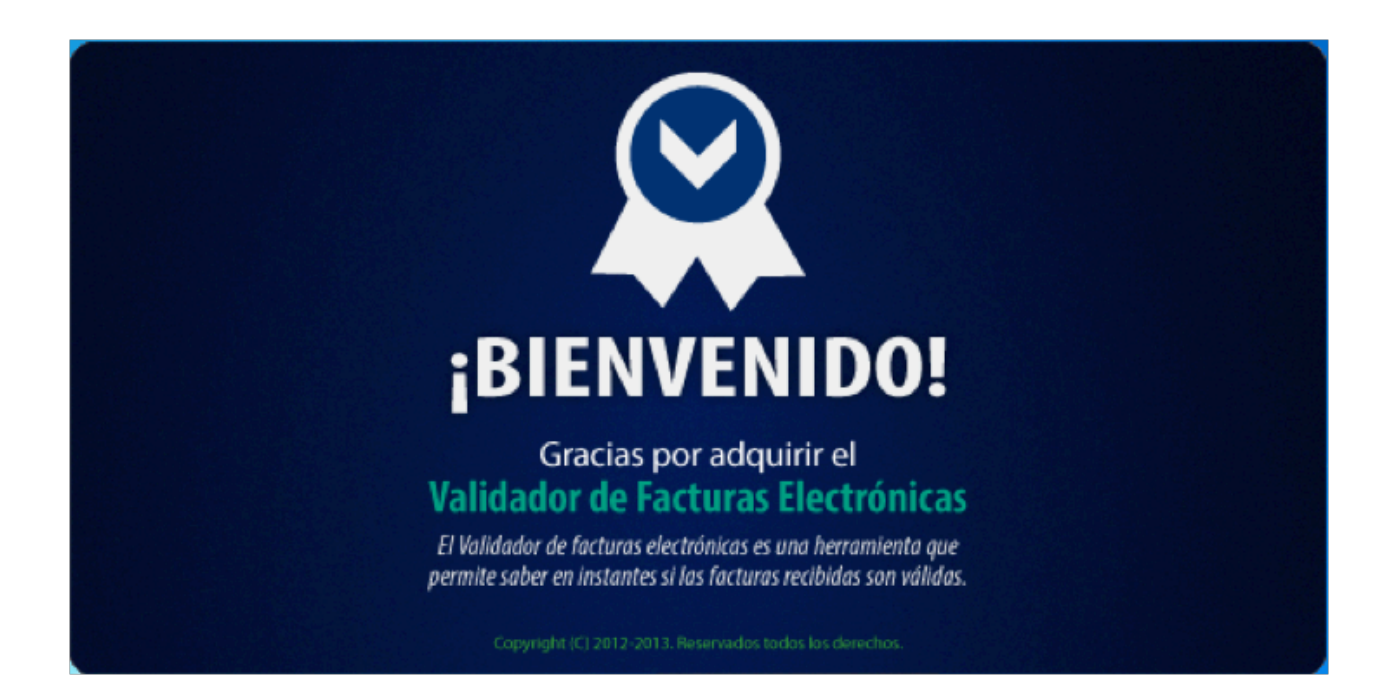

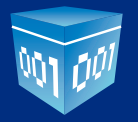

Cuando el validador haya cargado, nos mostrará la siguiente pantalla, donde debemos indicar los datos correspondientes (Razón Social, RFC, PIN), estos datos son proporcionados cuando usted haya adquirido el validador, tanto en pruebas como en su versión completa.

| Q Validador de Facturas Electrónicas |                                        |
|--------------------------------------|----------------------------------------|
|                                      | BIENVENIDO Paso 1 de 2<br>Razón social |
|                                      | PI.N.                                  |
|                                      | SIGUIENTE                              |
|                                      | Viernes 30 mayo 2014 03:53:04          |

Una vez que hayamos llenado los datos correspondientes, damos Click en "Siguiente".

Cuando hayamos dado Click en "**Siguiente**" esperamos un momento en lo que el Validador comprueba que los datos son correctos.

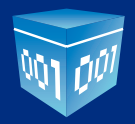

| Validador de Facturas Electrónicas |                                                                                               |
|------------------------------------|-----------------------------------------------------------------------------------------------|
|                                    | BIENVENIDO Paso 1 de 2<br>Razón social<br>REC.<br>R.F.C.<br>MIDIO0203357<br>VALIBANDO LICENCE |
|                                    | SIGUIENTE<br>Viernes 30 mayo 2014 03:54:46                                                    |

Una vez comprobados los datos en caso de ser correctos veremos una ventana así, la cual nos indica que es una licencia valida.

| Q Validador de Facturas Electrónicas | Maria Carallela                          |             |                 |                               |
|--------------------------------------|------------------------------------------|-------------|-----------------|-------------------------------|
|                                      | Licencia válida para:                    | Paso 2 de 2 |                 |                               |
|                                      | POLIOS MEXICANOS DIGITALES S.A. DE C. V. |             |                 |                               |
|                                      | R.F.C.                                   | 11          |                 | 1/10/10/10                    |
|                                      | Válida desde<br>Jueves 29 mayo 2014      | 11          | 1.1.1.1.1       |                               |
|                                      | Válida hasta<br>Viemes 29 mayo 2015      | _           | 1.1.1.1.1       |                               |
|                                      | Estado<br>Mgeste                         |             |                 |                               |
|                                      |                                          |             | ATRÁS FINALIZAR |                               |
|                                      |                                          |             |                 | Viernes 30 mayo 2014 03:55:36 |

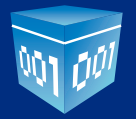

Click en "Finalizar" para instalar la licencia, el Validador, se cerrará e iniciará Automáticamente.

En caso que su licencia ya este caducada, veremos algo así, lo cual indica que su licencia ha caducado, debe adquirir una nueva.

| Q Validador de Facturas Electrónicas | A CONTRACTOR OF                       |             |                 |                               |
|--------------------------------------|---------------------------------------|-------------|-----------------|-------------------------------|
|                                      | Licencia válida para:<br>Rázon social | Paso 2 de 2 |                 |                               |
|                                      | R.F.C.                                | 1           | 1.15.16         | 11/11/11/11                   |
|                                      | Válida desde<br>Jueves 29 mayo 2014   | 1           | 10000           |                               |
|                                      | Válida hasta<br>Viemes 29 mayo 2015   | _           | 1.1.1.1.1       |                               |
|                                      | Estado<br>Coducada                    |             |                 |                               |
|                                      |                                       |             | ATRÁS FINALIZAR |                               |
|                                      |                                       |             |                 | Viernes 30 mayo 2014 04:05:10 |

Click "Atrás" para proporcionar los datos de una licencia valida.

Si usted ve una pantalla así, es porque algún dato (*RFC o el P.I.N*) son incorrectos. (*Favor de verificar los datos, el RFC se expresa sin guiones ni espacios, considere escribir los datos, no copiar y pegar*).

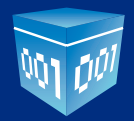

| Validador de Facturas Electrónicas |                                                                                   |
|------------------------------------|-----------------------------------------------------------------------------------|
|                                    | BIENVENIDO Paso 1 de 2<br>Prazón social<br>FOLIOSMENCANOS DIKITALES S.A. DE C. V. |
|                                    | R.F.C.                                                                            |
|                                    | PLN.                                                                              |
|                                    | *Datos Incorrectos                                                                |
|                                    | Viernes 30 mayo 2014 03:58:52                                                     |

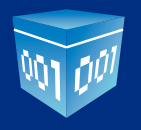

## • 4. USO DEL VALIDADOR

Después de configurar la licencia, el validador se iniciará automáticamente, mostrando una ventana así.

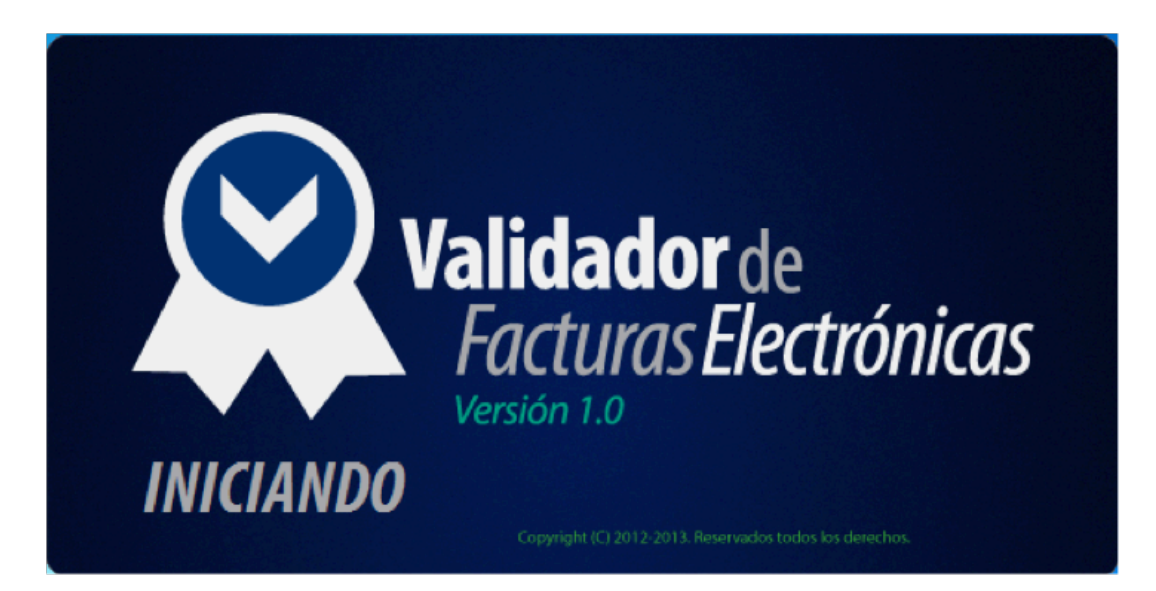

Menú principal del validador.

| 🔉 Validador de facturas ele | ectrónicas - Seguridad total en todas sus facturas                                                                                                    |
|-----------------------------|----------------------------------------------------------------------------------------------------|
| Archivo Herramientas        | Ayuda                                                                                                    |
| Archivo Herramientas        | Ayuda          Seleccione un XML         No se ho seleccionedo ningún orchito         Seleccione una carpeta         No se ho seleccionado ningúno corpeto |
|                             |                                                                                                    |

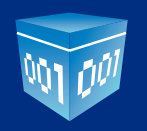

## 4.1. Validar 1 CFDI

Click sobre la caja "No se ha seleccionado ningún archivo".

| 😩 Validador de facturas electrónicas - Seguridad total en todas sus facturas |
|------------------------------------------------------------------------------|
| Archivo Herramientas Ayuda                                                   |
| Archivo Herramientas Ayuda                                                   |

Nos mostrará una ventana donde tendremos que buscar el CFDI a validar (El archivo XML) dentro de nuestra computadora.

| Abrir             |            |                                      |                                    |             | x |
|-------------------|------------|--------------------------------------|------------------------------------|-------------|---|
| 😋 🔍 🛡 📕 « Archiv  | os (D:)    | ► XML ► XML_TES ► asd                | € Buscar asd                       |             | ٩ |
| Organizar 👻 Nueva | carpe      | ta                                   | ł                                  | = - 1       | 0 |
| -                 | ^ I        | Nombre                               | Fecha de modifica                  | Тіро        | ^ |
| Bibliotecas       |            | STA0903206B9_33_FAC_20120614.xml     | 30/10/2012 05:26                   | Archivo XML | Ξ |
| Documentos        |            | STA0903206B9_34_FAC_20120622.xml     | 30/10/2012 05:26                   | Archivo XML |   |
|                   |            | STA0903206B9_35_FAC_20120622.xml     | 30/10/2012 05:26                   | Archivo XML |   |
|                   |            | STA0903206B9_36_FAC_20120627.xml     | 30/10/2012 05:26                   | Archivo XML |   |
| Videos            |            | STA0903206B9_37_FAC_20120627.xml     | 30/10/2012 05:26                   | Archivo XML |   |
| I Facility        |            | STA0903206B9_38_FAC_20120628.xml     | 30/10/2012 05:26                   | Archivo XML |   |
| Piece level (C)   |            | STA0903206B9_39_FAC_20120628 - copia | 30/08/2013 01:48                   | Archivo XML |   |
| Disco local (C:)  | E          | STA0903206B9_39_FAC_20120628.xml     | 30/10/2012 05:26                   | Archivo XML |   |
| Archivos (D:)     |            | STA0903206B9_40_FAC_20120628.xml     | 30/10/2012 05:26                   | Archivo XML |   |
| Chidad de CD (F:  |            | STA0903206B9_41_FAC_20120628.xml     | 30/10/2012 05:26                   | Archivo XML |   |
| 📬 Red             |            | STA0903206B9_42_FAC_20120628.xml     | 30/10/2012 05:26                   | Archivo XML |   |
|                   |            | STA0903206B9_43_FAC_20120730.xml     | 30/10/2012 05:26                   | Archivo XML | - |
|                   | <b>▼</b> ( | III                                  |                                    |             | • |
| Nombre:           |            | STA0903206B9_35_FAC_20120622.xml     | <ul> <li>Archivos XML (</li> </ul> | *.xml)      | • |
|                   |            |                                      | Abrir                              | Cancelar    |   |

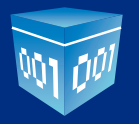

Una vez que hayamos encontrado el CFDI (*El archivo XML*) lo seleccionamos (*damos Click*) y le damos Click en el botón **Abrir.** 

El validador mostrará la ruta donde se encuentra el CFDI (Archivo XML) posteriormente le damos Click en Validar.

| Q Validador de facturas electrónicas - Seguridad total en todas sus facturas |         |
|------------------------------------------------------------------------------|---------|
| Archivo Herramientas Ayuda                                                   |         |
| $\odot$                                                                      |         |
| Seleccione un XML                                                            |         |
| D:\2011.V2011_V2011_TES\2xstd\STA090320689_35_FAC_20120622.mm                | VALIDAR |
| Seleccione una carpeta                                                       |         |
| No se ha seleccionada ninguna carpeta                                        | VALIDAR |
|                                                                              |         |
|                                                                              |         |
|                                                                              |         |
|                                                                              |         |
|                                                                              |         |
|                                                                              |         |
|                                                                              |         |
|                                                                              |         |

Esperamos un momento en lo que el validador arroja el resultado de la validación.

| 🗣 Validador de facturas electrónicas - Seguridad total en todas sus facturas                                                                                                    | x |
|----------------------------------------------------------------------------------------------------|---|
| Archivo Herramientas Ayuda                                                                                                    |   |
| <ul> <li>Seleccione un XML</li> <li>DAVMUVMU_TESVerd/SEA060220088_35_EAC</li> <li>Seleccione una carpeta</li> <li>Wo se ho seleccionada ninguno corpeto</li> <li>Validando</li> </ul> |   |

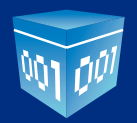

Se mostrar el resultado de la validación del CFDi.

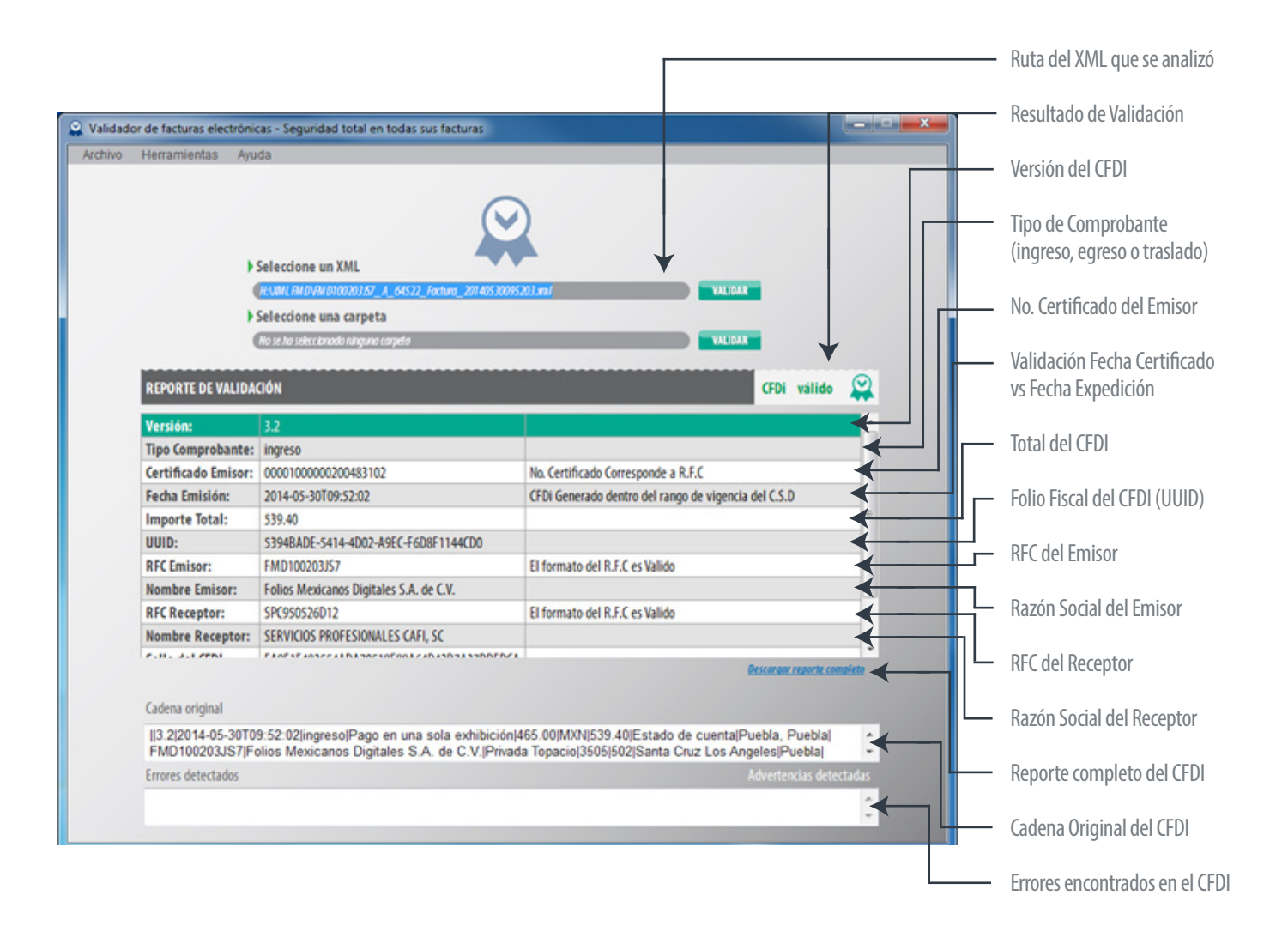

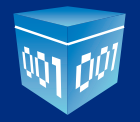

| or de facturas electrónia          | cas - Seguridad total en todas sus facturas                                                    |                                                                                                    |        |                                             |
|------------------------------------|------------------------------------------------------------------------------------------------|----------------------------------------------------------------------------------------------------|--------|---------------------------------------------|
| Herramientas Ayu                   | da                                                                                             |                                                                                                    |        |                                             |
| •                                  | Seleccione un XML                                                                              |                                                                                                    |        |                                             |
| (                                  | H:\MILEM.DVM.D100203357_A_64522_Factura_201405300952                                           | 202.mai                                                                                               |        |                                             |
| •                                  | Seleccione una carpeta                                                                         |                                                                                                    |        |                                             |
|                                    | Na se tra seleccionado ninguna carpeta                                                         | VALIDAX -                                                                                             |        |                                             |
| REPORTE DE VALIDA                  | ตอง                                                                                            | CFDi válido                                                                                           |        |                                             |
| Fecha Emisión:                     | 2014-05-30T09:52:02                                                                            | CFDI Generado dentro del rango de vigencia del C.S.D                                                  | *      |                                             |
| Importe Total:                     | 539.40                                                                                         |                                                                                                    |        |                                             |
| UUID:                              | 5394BADE-5414-4D02-A9EC-F6D8F1144CD0                                                           |                                                                                                    |        |                                             |
| RFC Emisor:                        | FMD100203JS7                                                                                   | El formato del R.F.C es Valido                                                                        |        |                                             |
| Nombre Emisor:                     | Folios Mexicanos Digitales S.A. de C.V.                                                        |                                                                                                    |        |                                             |
| RFC Receptor:                      | SPC950526D12                                                                                   | El formato del R.F.C es Valido                                                                        |        |                                             |
| Nombre Receptor:                   | SERVICIOS PROFESIONALES CAFI, SC                                                               |                                                                                                    |        | <ul> <li>Digestión SHA1 del CFDI</li> </ul> |
| Sello del CFDI                     | EA9F1E483554ADA70518E88A64D42B7A37DDFDCA                                                       |                                                                                                    | <      | 5                                           |
| SHA1:                              | Sello válido con digestion SHA1                                                                |                                                                                                    | <      | Validación del Sello Digital                |
| Validación UUID:                   | S - Comprobante obtenido satisfactoriamente.                                                   | Estado: Vigente                                                                                       | <      |                                             |
|                                    |                                                                                                | Descarage reports co                                                                                  | maleta | uel CFDI                                    |
| Cadena original                    |                                                                                                |                                                                                                    | — Ц    | Validación UUID ante el SA                  |
| 3.2 2014-05-30T0<br>FMD100203JS7 F | 9:52:02 ingreso Pago en una sola exhibición 4<br>olios Mexicanos Digitales S.A. de C.V. Privad | 65.00 MXN 539.40 Estado de cuenta Puebla, Puebla <br>a Topacio 3505 502 Santa Cruz Los Angeles Puebla | \$     | y estado del CFDI                           |
| Erroras datastados                 |                                                                                                | Advertencias dete                                                                                     | ctadas |                                             |

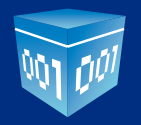

# 4.2.- Para validar múltiples CFDI

Click sobre la caja "No se ha seleccionado ninguna carpeta".

| Q Validador de facturas electrónicas - Seguridad total en todas sus facturas |              |
|------------------------------------------------------------------------------|--------------|
| Archivo Herramientas Ayuda                                                   |              |
| $\odot$                                                                      |              |
| Seleccione un XML                                                            |              |
| Ho se ha seleccionada ningún archiva                                         | VALIDAR      |
| Seleccione una carpeta                                                       |              |
| Na se ha seleccionada ninguna corpeta                                        | VALIDAR      |
|                                                                              |              |
|                                                                              |              |
|                                                                              |              |
|                                                                              |              |
|                                                                              |              |
|                                                                              |              |
|                                                                              | A PAL A PALA |
|                                                                              |              |

Nos mostrará una ventana donde, tendremos que buscar, la carpeta con los XML a analizar.

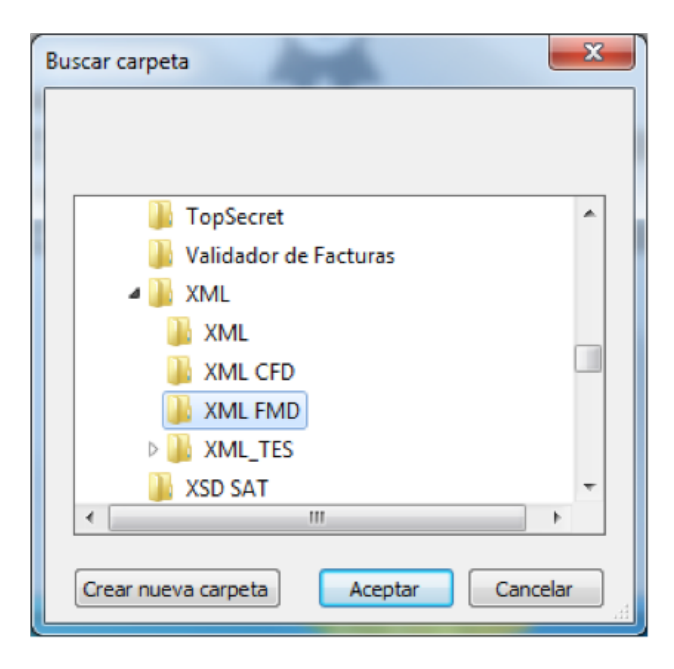

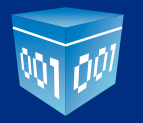

| 😪 Validador de facturas electrónicas - Seguridad total en todas sus facturas |
|------------------------------------------------------------------------------|
| Archivo Herramientas Ayuda                                                   |
| Archivo Herramientas Ayuda                                                   |

Una vez que hayamos encontrado la carpeta a analizar, le damos Click y posteriormente Click en Aceptar.

El validador mostrará la ruta donde se encuentra de la carpeta a analizar, posteriormente damos Click en Validar.

Validador de facturas electrónicas - Seguridad total en todas sus facturas

Esperamos un momento en lo que el validador arroja el resultado de la validación.

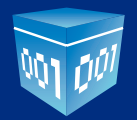

El tiempo varia en forma a la cantidad de XML que se estén validando, puede minimizar la ventana, posteriormente cuando termine, veremos una ventana así.

| 🕰 Validador | r de facturas elect | rónicas - Seguridad total en todas sus factura | 5          | and the second second s | - • ×    |
|-------------|---------------------|------------------------------------------------|------------|----------------------------------------------------------------------------------------------------|----------|
| Archivo     | Herramientas        | Ayuda                                          |            |                                                                                                    |          |
|             |                     |                                                |            |                                                                                                    |          |
|             |                     |                                                | $\bigcirc$ |                                                                                                    |          |
|             |                     |                                                |            |                                                                                                    |          |
|             |                     | Colocciono un VMI                              |            |                                                                                                    |          |
|             |                     | No re to reference of a hole or the            |            | VALIDAR                                                                                                    |          |
|             |                     | Colocciono una comota                          |            | THEIDNE                                                                                                    |          |
|             |                     | Seleccione una carpeta                         |            |                                                                                                    |          |
|             |                     | Devane our emb                                 |            | VALIDAR                                                                                                    | 6 6 6    |
|             | REPORTE DE VAL      |                                                |            |                                                                                                    |          |
|             | NEPONTE DE TA       |                                                |            |                                                                                                    |          |
|             | Nombre del a        | rchivo                                         | Resultado  |                                                                                                    | <u>_</u> |
|             | FMD100203JS7        | _A_64524_Factura_20140530095550.xml            | Inválido   | 261                                                                                                    | E E      |
|             | FMD100203JS7        | _A_64523_Factura_20140530095358.xml            | Válido     | 0(1)                                                                                                    |          |
|             | FMD100203JS7        | _A_64522_Factura_20140530095203.xml            | Válido     | DET                                                                                                    | -        |
|             | FHD100303107        | A CAE21 Fa doua 20140520004044 uml             | walla.     |                                                                                                    |          |
|             |                     |                                                |            |                                                                                                    |          |
|             |                     |                                                |            |                                                                                                    |          |
|             |                     |                                                |            |                                                                                                    |          |
|             |                     |                                                |            |                                                                                                    |          |
|             |                     |                                                |            |                                                                                                    |          |
|             |                     |                                                |            |                                                                                                    |          |
|             |                     |                                                |            |                                                                                                    |          |
|             |                     |                                                |            |                                                                                                    |          |
|             |                     |                                                |            |                                                                                                    |          |
|             |                     |                                                |            |                                                                                                    |          |
|             |                     |                                                |            |                                                                                                    |          |
|             |                     |                                                |            |                                                                                                    |          |

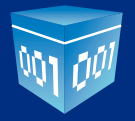

Click en el botón "Detalles" para información detallada de cada uno de los CFDi.

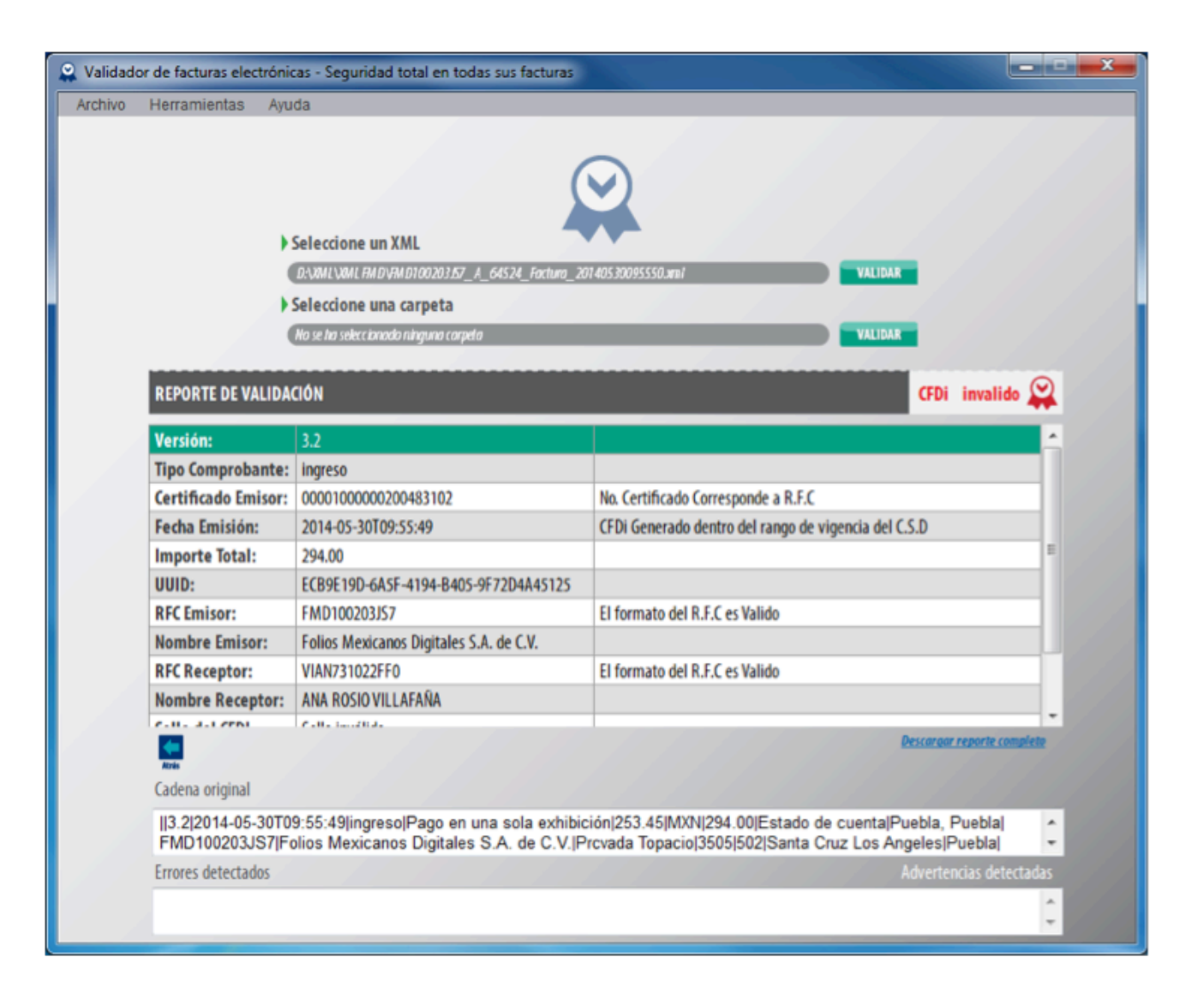

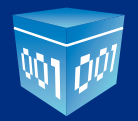

Click en el botón "Atrás" para regresar al resultado generado de los CFDi validados.

#### 4.2.1 Mover XML Validos e Inválidos.

El validador tiene la función de "**Mover**" a una carpeta los XML que resulten validos e invalidos.

Click en menú "Herramientas" posteriormente click en "Configuración".

| Configuracion Validador                                                                                           |
|----------------------------------------------------------------------------------------------------|
| Adicionalmente al validar tus CFD, CFDi el validador puede enviar a ciertas carpetas los XML validos e inválidos. |
| Si deseo mover mis archivos XML a las carpetas indicadas.                                                         |
| XML validos                                                                                                    |
| Clic aquí para seleccionar una carpeta                                                                            |
| XML invalidos                                                                                                    |
| Clic aqui para seleccionar una carpeta                                                                            |
| GUARDAR                                                                                                    |

Dentro de la siguiente ventana, puede seleccionar las respectivas carpetas donde se moverán los XML que valide, es importante marcar la casilla **"Si deseo mover mis archivos XML a las carpetas indicas"** (Esta opción se puede activar y desactivar cuando desee, en el mismo menú)

Click en **Guardar.** 

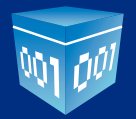

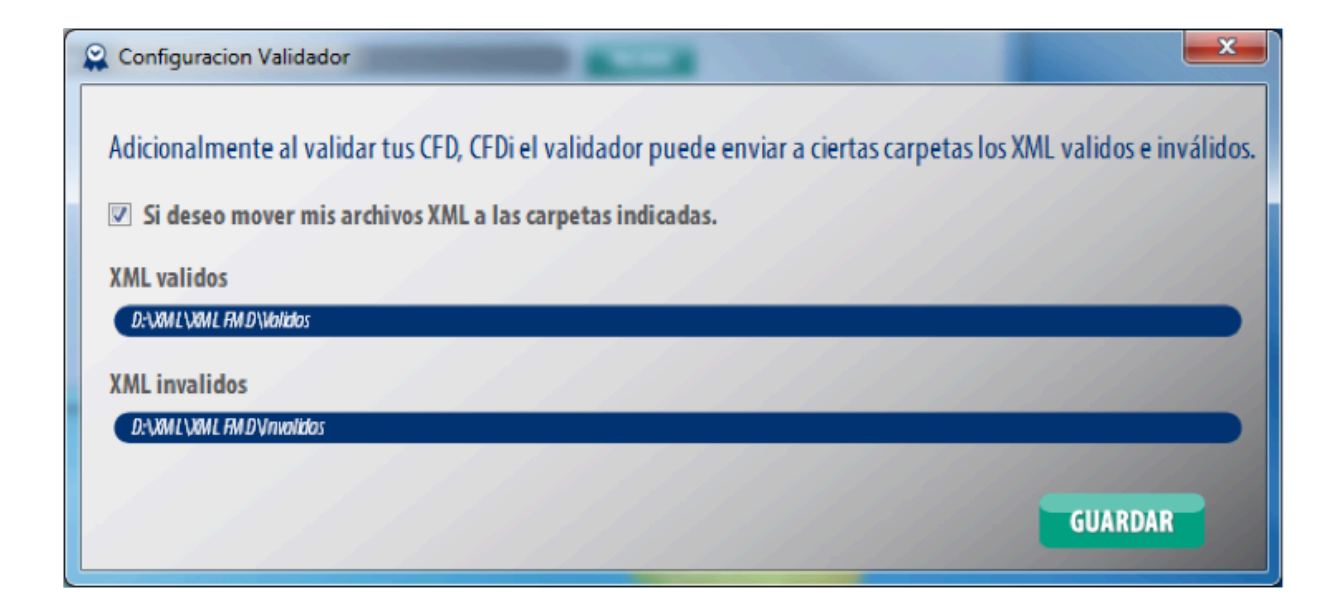

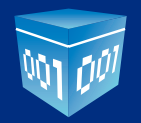

#### 4.2.- Agregar una nueva licencia

El validador está diseñado para validar únicamente el RFC que se haya registrado, ya sea emisor o receptor, si desea añadir mas licencias, para validar mas RFC, debe ir a menú **"Herramientas"** posteriormente click en **"Agregar Licencia**", seguir las instrucciones del paso 3.

#### 4.3.- Actualizar el validador

El validador esta al día con la información del SAT, y lista LCO, ocasionalmente, se suben actualizaciones de complementos o mejoras, regularmente favor de actualizar su validador desde menú "Herramientas" posteriormente click en "Actualizar Validador"

Si existen actualizaciones el validador se actualizara complementa solo.

| Archivo Herramientas Ayuda                                                                                         | 🔗 Validador de factura |
|----------------------------------------------------------------------------------------------------|------------------------|
|                                                                                                    | Archivo Herramier      |
| Seleccione un XML<br>Mo se ho sobreta<br>Seleccione un<br>Mo se ho sobreta<br>Mo se ho sobreta<br>Mo se ho sobreta |                        |

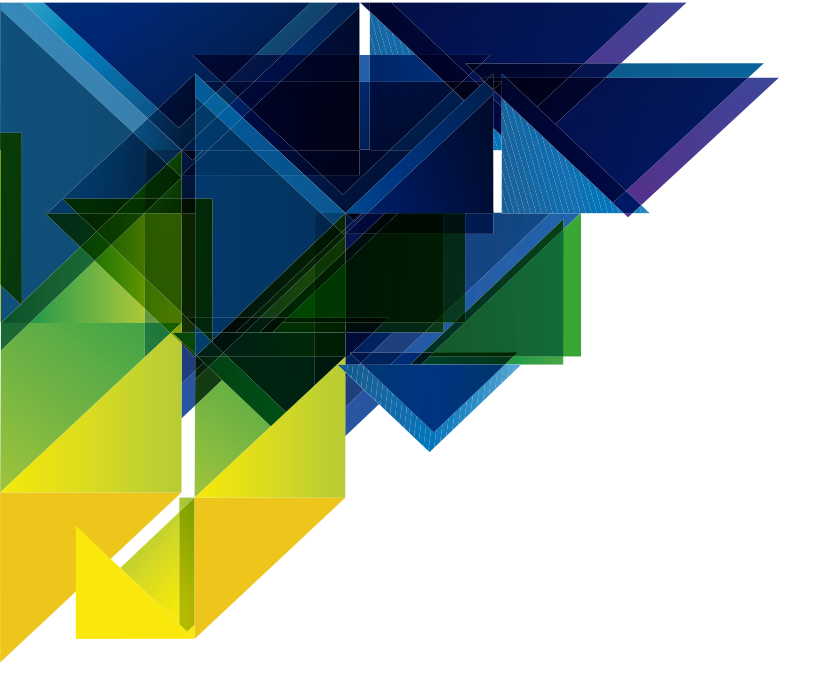

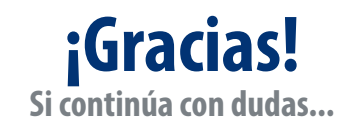

Por favor contáctenos vía correo electrónico: *soporte@foliosdigitales.com* 

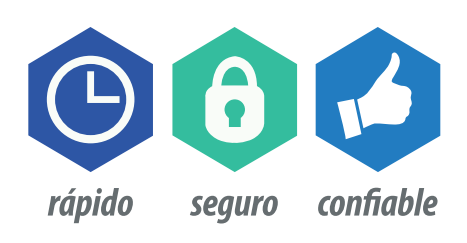

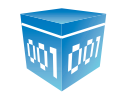

Folios Mexicanos Digitales S.A. de C.V.

01 800 874 887 22 21 41 39 10 www.FoliosDigitales.com